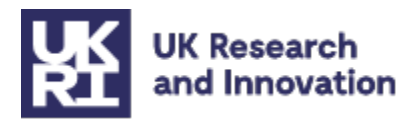

## UKRI access fund for long form publications: Stage 2 application form guidance

Version 2.0

#### Contents

| UKRI access fund for long form publications: Stage 2 application form guidance1 |    |
|---------------------------------------------------------------------------------|----|
| Overview                                                                        |    |
| Application form                                                                |    |
| Confirm you'll be leading this project if your application is successful        | 3  |
| Do you have a Funding Service account?                                          | 4  |
| Sign in                                                                         | 4  |
| On whose behalf are you applying for this opportunity?                          | 4  |
| Application overview                                                            | 5  |
| Details                                                                         | 6  |
| Core team                                                                       | 7  |
| Add team member                                                                 | 7  |
| Publications                                                                    | 9  |
| Read application                                                                | 10 |
| Annex 1: List of questions in the Stage 2 application form                      |    |
| Details:                                                                        | 12 |
| Core team:                                                                      | 13 |
| Publications:                                                                   | 13 |
| Annex 2: Creating an account on the Funding Service                             |    |
| Select an organisation                                                          | 14 |
| Confirm your organisation's name                                                | 15 |
| Enter your details                                                              | 16 |
| Check your email                                                                | 16 |

## **Overview**

Research organisations need to apply to UKRI's open access fund for longform publications via UKRI's Funding Service. This document provides guidance on completing the Stage 2 application form.

UKRI will use the information you provide about a publication (or set of publications) to verify:

- the publication(s) was approved at Stage 1
- the publication(s) is available open access immediately with a Creative Commons licence via the version of record.
- the costs claimed

UKRI will confirm if the publication(s) in an application will be supported via the open access fund for longform publication. For further information on payment timescales refer to the UKRI website at <u>Open access funding and reporting – UKRI</u>

## **Application form**

A copy of the Stage 2 Funding Service form is provided below for reference, including supporting guidance notes.

A list of questions in the Stage 2 application form is available at Annex 1.

The application form can be accessed from the UKRI website at Opportunities - UKRI

## Confirm you'll be leading this project if your application is successful

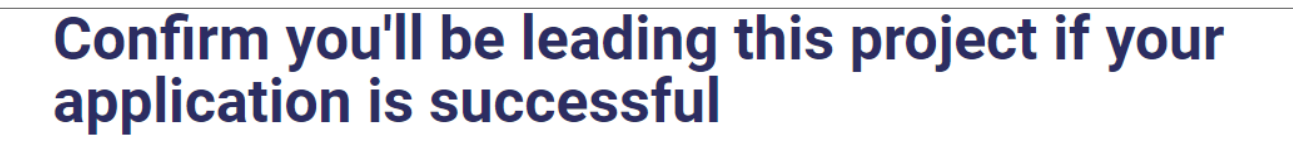

We strongly advise that you only start this application if you'll be the project lead (or the fellow, if you're applying for a fellowship Opportunity).

If you're just curious about the application questions, or any guidance for completing them, you can find this information on the funding Opportunity's page in the UKRI Funding Finder

#### Confirmation

I confirm that I'll be leading my project, and I understand that:

- the only people who can edit the application are myself and staff at my research office, if I have one
- if I have a research office, only it can submit the application to UKRI

Confirm and continue

N.B: Applications for this fund must be completed by the research office, library or other department or team that is responsible for open access within the research organisation. For this funding opportunity, you will be based in that relevant department and be the project lead for this opportunity.

The project lead is responsible for completing the application process on the UKRI Funding Service.

A research office administrator will usually need to submit the application to UKRI. If a research organisation does not have a research office, the Project Lead who is completing the form can submit the application to UKRI.

See How applicants use the UKRI Funding Service for guidance on using the Funding Service.

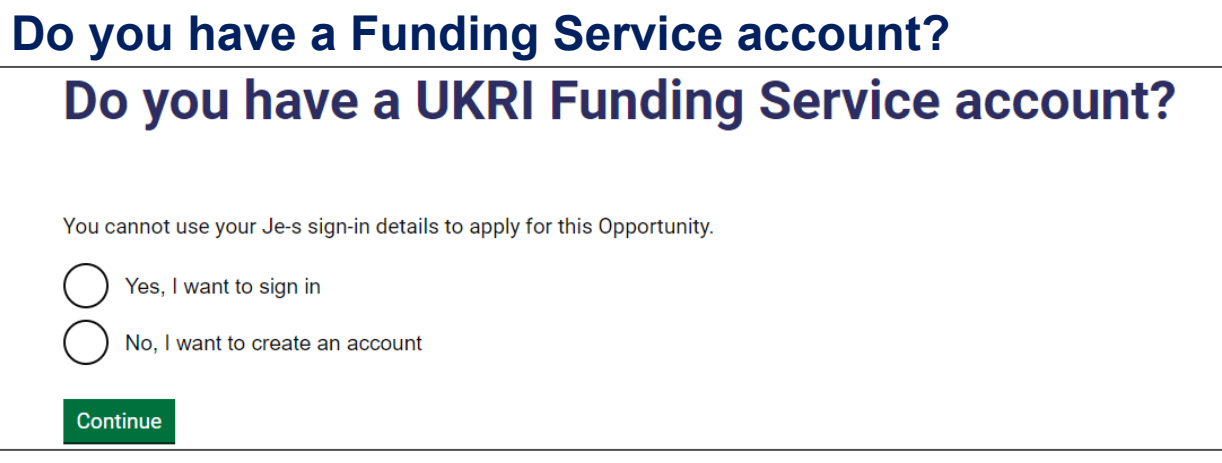

N.B: Information on how to create an account is available at Annex 2.

### Sign in

| Sign in                             |      |  |  |
|-------------------------------------|------|--|--|
| Email address                       |      |  |  |
| Password                            | Show |  |  |
| <u>I have forgotten my password</u> |      |  |  |
| Sign in                             |      |  |  |

## On whose behalf are you applying for this opportunity?

# On whose behalf are you applying for this Opportunity?

organisation Research organisation name

Apply with a different organisation

Confirm

N.B: The Funding Service will display the organisation that you selected when you created your account.

Published: 12/01/2024

## Application overview

| Applicati                                                                                                    | on overviev                                             | V                               |  |
|----------------------------------------------------------------------------------------------------|---------------------------------------------------------|---------------------------------|--|
| Write application                                                                                                    | Read application                                        |                                 |  |
| <u>1. Details</u>                                                                                                    |                                                         | Incomplete 🖋                    |  |
| 2. Core team                                                                                                    |                                                         | Incomplete 💉                    |  |
| 3. Publications                                                                                                    |                                                         | Incomplete 💉                    |  |
| Submitting this application of the second second se | tion to UKRI<br>e can submit applications to<br>t.<br>e | o UKRI. You'll need to send the |  |

## Details Details

## Provide the total number of publications that you are including in this application to UKRI.

If your organisation is submitting more than one application to UKRI in one month you should indicate this, for example, for the second application in a single month enter 'University of X, September 2023, 2'.

#### Summary

Provide the total number of publications that you are registering with UKRI

#### <u>Guidance for writing a summary</u>

For the application summary you should:

- provide the total number of publications that you are including in this application to UKRI, for example 'one monograph; two book chapters.'
- state if you are requesting costs for third party content, for example 'We are requesting costs for third party content as part of this application.'
- Include any additional information about a publication included in this application here, if needed.

Full guidance on how to complete a Stage 2 application to this fund is available at <u>Guidance for UKRI's open access fund for long-form publications – UKRI</u>.

| Paragraph | ~ | в | I | $X^2 X_2$ | ≣ | Ξ | ⊴ | ≥ | 0 |
|-----------|---|---|---|-----------|---|---|---|---|---|
|           |   |   |   |           |   |   |   |   |   |
|           |   |   |   |           |   |   |   |   |   |
|           |   |   |   |           |   |   |   |   |   |
|           |   |   |   |           |   |   |   |   |   |
|           |   |   |   |           |   |   |   |   |   |
|           |   |   |   |           |   |   |   |   |   |
|           |   |   |   |           |   |   |   |   |   |
|           |   |   |   |           |   |   |   |   |   |
|           |   |   |   |           |   |   |   |   |   |
|           |   |   |   |           |   |   |   |   |   |
|           |   |   |   |           |   |   |   |   |   |
|           |   |   |   |           |   |   |   |   |   |
|           |   |   |   |           |   |   |   |   |   |
|           |   |   |   |           |   |   |   |   |   |
|           |   |   |   |           |   |   |   |   |   |
|           |   |   |   |           |   |   |   |   |   |

## Core team

| Core team                                               |                                          |                     |                        |
|---------------------------------------------------------|------------------------------------------|---------------------|------------------------|
| The core team includes all the named<br>Add team member | individuals who are crucial to the succe | ss of your project. |                        |
| Name                                                    | Email                                    | Role                | Organisation           |
| Your name                                               | Your email address                       | <u>Assign role</u>  | Your organisation name |

N.B: If the administrative contact for the application is not the project lead you can add them to the application as the professional enabling staff by clicking "Add team member". This will be the individual at your organisation who will manage the award (for example, a librarian, research manager, or other).

#### Add team member

#### Assign role

| Add<br>As | team member<br>ssign role                                                                                                    |
|-----------|----------------------------------------------------------------------------------------------------|
| 0         | Project lead<br>Responsible for the intellectual leadership and overall management of the project<br>(affiliated with the lead organisation)<br>Professional enabling staff<br>Makes significant professional contributions to the project in areas such as finance,<br>accounting and marketing (employed by the lead or one of the collaborating<br>organisations) |
| Con       | tinue                                                                                                    |

N.B.: You do not need to add 'Professional Enabling Staff' if the Project Lead is also the administrative contact for this application. Guidance on how to add Professional Enabling Staff' is below.

#### Search for team member's organisation

Add team member Search for the team member's organisation You can search for the organisation's full name, or part of it

#### Team member's details

| Add team member                           |
|-------------------------------------------|
| Team member's details                     |
|                                           |
|                                           |
| Role                                      |
| Professional enabling staff <u>Change</u> |
| First name                                |
|                                           |
|                                           |
| Last name                                 |
|                                           |
|                                           |
| Email address                             |
|                                           |
|                                           |
| Organisation                              |
| Research organisation name                |
| Change                                    |
|                                           |
|                                           |
| Save and continue                         |
| Cancel and return to Core                 |

Published: 12/01/2024

## Publications

| n this appl                                                                                      |                                                       |                                                       | s are                                             |                                               | king fo                                    | r in w                             |                                            | noneo                                 |                            |                                 |                                     |                                    |
|--------------------------------------------------------------------------------------------------|-------------------------------------------------------|-------------------------------------------------------|---------------------------------------------------|-----------------------------------------------|--------------------------------------------|------------------------------------|--------------------------------------------|---------------------------------------|----------------------------|---------------------------------|-------------------------------------|------------------------------------|
| <u>what the</u>                                                                                  | <u>e asse</u>                                         | 55013                                                 | <u>s are</u>                                      | : 100                                         | <u>king io</u>                             | <u> </u>                           | Jui ies                                    | ponse                                 |                            |                                 |                                     |                                    |
| To comp                                                                                          | olete thi                                             | is sec                                                | ction:                                            | :                                             |                                            |                                    |                                            |                                       |                            |                                 |                                     |                                    |
| 1. E<br>ii                                                                                       | Downlo<br>n a nev                                     | ad an<br>v tab                                        | nd co                                             | mple                                          | ete the                                    | Stage                              | 2 table                                    | of que                                | estion                     | <u>is docur</u>                 | <u>nent</u> by ope                  | ening the lin                      |
| 2. 0                                                                                             | Copy ar                                               | nd pa                                                 | ste tł                                            | he ta                                         | ble into                                   | this t                             | ext box                                    | (                                     |                            |                                 | c                                   |                                    |
| 3. l<br>s                                                                                        | Jpload<br>section                                     | a sing<br>of th                                       | gle P<br>e apr                                    | 'D⊦ c<br>plica <sup>.</sup>                   | ontaini<br>tion                            | ng the                             | corres                                     | pondi                                 | ng inv                     | oice(s)                         | for all publi                       | cations in th                      |
| 4. N                                                                                             | Mark th                                               | is seo                                                | ction                                             | com                                           | plete.                                     |                                    |                                            |                                       |                            |                                 |                                     |                                    |
| Applicati                                                                                        | ions tha                                              | at use                                                | e a di                                            | iffere                                        | ent forn                                   | nat to                             | submit                                     | the ap                                | plica                      | tion will                       | not be con                          | sidered.                           |
| Paragraph                                                                                        | ~                                                     | в                                                     | Ι                                                 | <u>U</u> :                                    | X <sup>2</sup> X <sub>2</sub>              | ≣                                  | =                                          | 1                                     | 8                          | $\blacksquare  \sim $           | 0                                   |                                    |
|                                                                                                  |                                                       |                                                       |                                                   |                                               |                                            |                                    |                                            |                                       |                            |                                 |                                     |                                    |
|                                                                                                  |                                                       |                                                       |                                                   |                                               |                                            |                                    |                                            |                                       |                            |                                 |                                     |                                    |
|                                                                                                  |                                                       |                                                       |                                                   |                                               |                                            |                                    |                                            |                                       |                            |                                 |                                     |                                    |
|                                                                                                  |                                                       |                                                       |                                                   |                                               |                                            |                                    |                                            |                                       |                            |                                 |                                     |                                    |
|                                                                                                  |                                                       |                                                       |                                                   |                                               |                                            |                                    |                                            |                                       |                            |                                 |                                     |                                    |
|                                                                                                  |                                                       |                                                       |                                                   |                                               |                                            |                                    |                                            |                                       |                            |                                 |                                     |                                    |
|                                                                                                  |                                                       |                                                       |                                                   |                                               |                                            |                                    |                                            |                                       |                            |                                 |                                     |                                    |
|                                                                                                  |                                                       |                                                       |                                                   |                                               |                                            |                                    |                                            |                                       |                            |                                 |                                     |                                    |
|                                                                                                  |                                                       |                                                       |                                                   |                                               |                                            |                                    |                                            |                                       |                            |                                 |                                     |                                    |
|                                                                                                  |                                                       |                                                       |                                                   |                                               |                                            |                                    |                                            |                                       |                            |                                 |                                     |                                    |
|                                                                                                  |                                                       |                                                       |                                                   |                                               |                                            |                                    |                                            |                                       |                            |                                 |                                     |                                    |
|                                                                                                  |                                                       |                                                       |                                                   |                                               |                                            |                                    |                                            |                                       |                            |                                 |                                     |                                    |
|                                                                                                  |                                                       |                                                       |                                                   |                                               |                                            |                                    |                                            |                                       |                            |                                 |                                     |                                    |
|                                                                                                  |                                                       |                                                       |                                                   |                                               |                                            |                                    |                                            |                                       |                            |                                 |                                     |                                    |
|                                                                                                  |                                                       |                                                       |                                                   |                                               |                                            |                                    |                                            |                                       |                            |                                 |                                     |                                    |
|                                                                                                  |                                                       |                                                       |                                                   |                                               |                                            |                                    |                                            |                                       |                            |                                 |                                     |                                    |
| ou have 1                                                                                        | 0000 v                                                | words                                                 | s ren                                             | nain                                          | ing                                        |                                    |                                            |                                       |                            |                                 |                                     |                                    |
| ′ou have 1                                                                                       | 0000 v                                                | word                                                  | s ren                                             | main                                          | ing                                        |                                    |                                            |                                       |                            |                                 |                                     |                                    |
| <sup>7</sup> ou have 1<br>File upload                                                            | 0000 v                                                | word                                                  | s ren                                             | nain                                          | ing                                        |                                    |                                            |                                       |                            |                                 |                                     |                                    |
| <sup>7</sup> ou have 1<br>File upload                                                            | 0000 v<br>I<br>:e for fi                              | word:                                                 | s ren                                             | main                                          | ing                                        |                                    |                                            |                                       |                            |                                 |                                     |                                    |
| <sup>7</sup> ou have 1<br><b>∵ile upload</b><br>✓ <u>Guidanc</u>                                 | 0000 v<br>I<br>se for fi                              | word:                                                 | s ren                                             | main                                          | ing                                        |                                    |                                            |                                       |                            |                                 |                                     |                                    |
| <sup>7</sup> ou have 1<br>File upload<br>Guidance<br>Save inv                                    | 0000 v                                                | word:                                                 | s ren                                             | main<br>d                                     | ing<br>F no la                             | rger 1                             | than 81                                    | MB. Th                                | ne inv                     | voices s                        | hould app                           | ear in the o                       |
| <sup>7</sup> ou have 1<br>File upload<br>Guidance<br>Save inv<br>in which                        | 0000 v<br>I<br>voices i<br>o the pu                   | word:<br>ile up<br>in a s<br>ublica                   | s ren                                             | main<br>d<br>e PD                             | ing<br>F no la<br>e inclu                  | rger 1<br>ded ir                   | than 81                                    | MB. Th<br>ble.                        | ne inv                     | voices s                        | hould app                           | ear in the o                       |
| ou have 1<br><b>ile upload</b><br>Guidance<br>Save inv<br>in which<br>For the f                  | 0000 v<br>e for fi<br>voices i<br>the pu              | word:<br>ile up<br>in a s<br>ublica<br>ne, u          | s ren<br>bload<br>single<br>ation<br>se th        | main<br>d<br>e PD<br>ns ar                    | ing<br>F no la<br>e inclue                 | rger 1<br>ded ir<br>KRI F          | than 81<br>In the ta                       | MB. Th<br>ible.<br>g Servi            | ne inv                     | voices s<br>umber t             | hould app                           | ear in the o                       |
| ou have 1<br><b>ile upload</b><br><u>Guidanc</u><br>Save inv<br>in which<br>For the f<br>when yo | 0000 v<br>coices i<br>the pu<br>file nar              | ile up<br>in a s<br>ublica<br>ne, u<br>te an          | s ren<br>bload<br>single<br>ation<br>se th        | main<br>d<br>e PD<br>ns ar<br>ne ur<br>plicat | F no la<br>e inclue<br>hique U<br>tion, fo | rger 1<br>ded ir<br>KRI F<br>llowe | than 81<br>in the ta<br>funding<br>d by 'y | MB. Th<br>able.<br>g Servi<br>rour or | ne inv<br>ice nu<br>rganis | voices s<br>umber t<br>sation r | hould app<br>he system<br>name_invo | ear in the o<br>gives you<br>ices' |
| You have 1<br>For the f<br>when you                                                              | 0000 v<br>ce for fi<br>voices i<br>the pu<br>file nan | words<br>ile up<br>in a s<br>ublica<br>ne, u<br>te an | s ren<br>bload<br>single<br>ation<br>se th<br>app | main<br>d<br>e PD<br>ns ar                    | ing<br>F no la<br>e inclue<br>tion, fo     | rger 1<br>ded ir<br>KRI F<br>Ilowe | than 81<br>in the ta<br>funding<br>d by 'y | MB. Th<br>ible.<br>g Servi            | ne inv<br>ice nu<br>rgania | voices s<br>umber t<br>sation r | hould app<br>he system<br>name_invo | ear in the o<br>gives you<br>ices' |

## **Read application**

Once you have completed the application form you can view how it will appear to UKRI in the 'Read application' view.

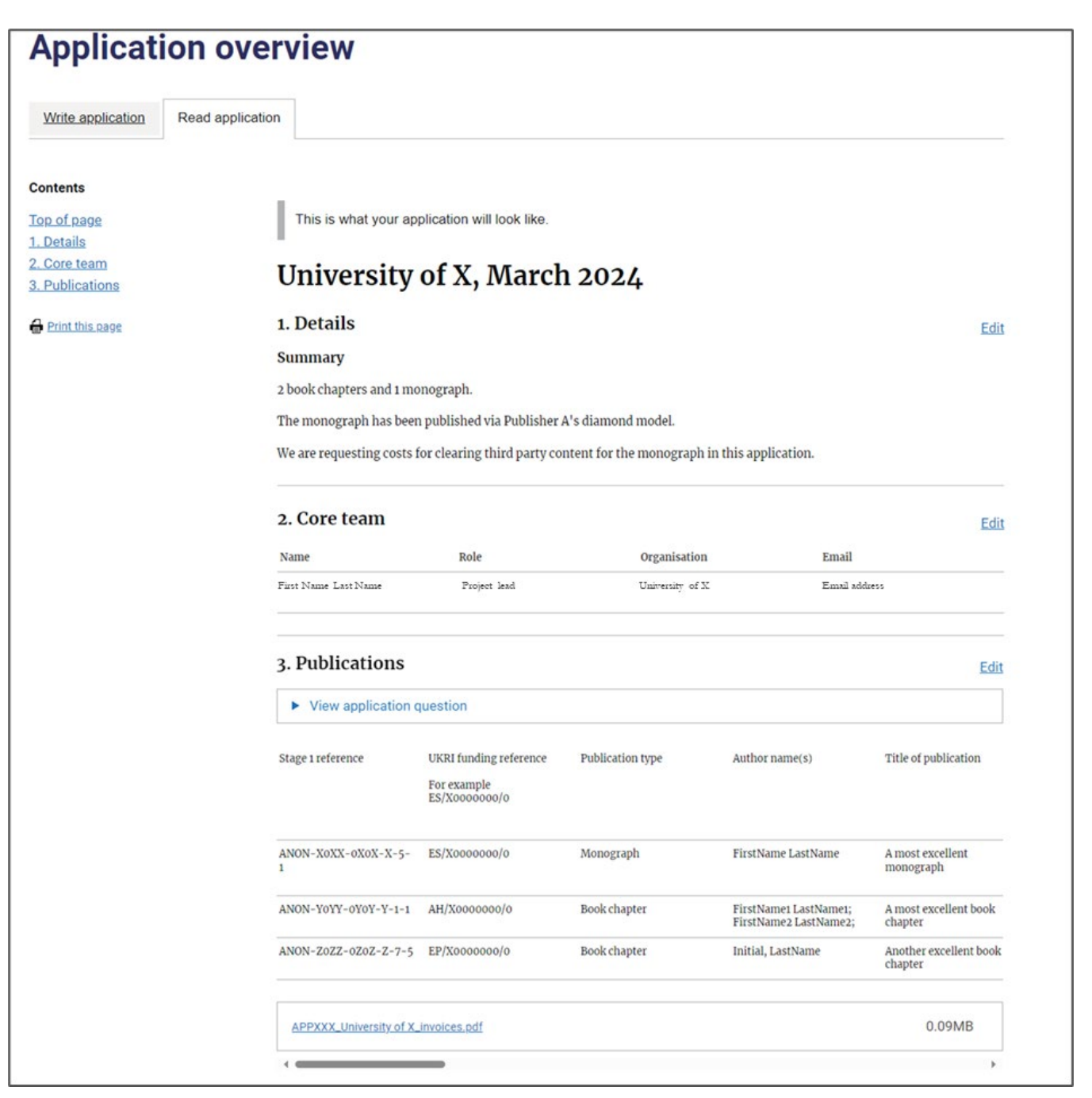

N.B: you can use the grey horizontal bar in the 'Publications' section to scroll across and see the full details provided per publication. An example is provided below.

| 3. Publications   |                                                         |                                                                                                    |                                          | Edit                    |
|-------------------|---------------------------------------------------------|----------------------------------------------------------------------------------------------------|------------------------------------------|-------------------------|
| ISBN              | Publication identifier<br>For example DOI<br>(OPTIONAL) | Do you confirm that this is<br>the only claim for open<br>access funds for this<br>publication from UKRI?<br>Yes / No | Open access costs<br>requested from UKRI | Total open access costs |
| 000-0-0000-0000-0 | https://doi.org/XXXXXX                                  | Yes                                                                                                    | £4,000.00                                | N/A                     |
| 000-0-0000-0000-1 |                                                         | Yes                                                                                                    | £400.00                                  | £400.00                 |
| 000-0-0000-0000-2 |                                                         | Yes                                                                                                    | £1,000.00                                | £1,200.00               |
|                   |                                                         |                                                                                                    |                                          |                         |
| 4                 |                                                         |                                                                                                    |                                          | Þ                       |

# Annex 1: List of questions in the Stage 2 application form

To help you plan and prepare your Stage 2 application to claim back open access funds via UKRI's open access fund for longform publications we include a list of the form questions below. An Excel spreadsheet containing a table version of these questions can also be found on our website. **The Excel version is the one that you must download and complete for the 'Publications' section.** 

This is to help you prepare and collect information prior to using the Funding Service.

For further details, including guidance on answering the questions, please refer to the main section of this guide.

| Details: |  |
|----------|--|
|----------|--|

| Information required                                                                          | Mandatory? | Other details                                                                                                    |
|-----------------------------------------------------------------------------------------------|------------|----------------------------------------------------------------------------------------------------|
| Enter your organisation name, month,<br>and year that you are submitting your<br>application. | Yes        | If your organisation is submitting<br>more than one application to UKRI in<br>one month you should indicate this,<br>for example, for the second<br>application in a single month enter<br>'University of X, September 2023, 2'.                                                                                                    |
| Summary                                                                                       | Yes        | Provide the total number of<br>publications that you are including in<br>this application to UKRI.<br>For the application summary you                                                                                                    |
|                                                                                               |            | <ul> <li>provide the total number of publications that you are including in this application to UKRI, for example 'one monograph; two book chapters.'</li> <li>state if you are requesting costs for third party content, for example 'We are requesting costs for third party content as part of this application.'</li> <li>any additional information about a publication here, if needed.</li> </ul> |
|                                                                                               |            | Full guidance on how to complete a Stage 2 application to this fund is available at <u>Guidance for UKRI's</u>                                                                                                    |

| open access fund for long-form<br>publications – UKRI. |
|--------------------------------------------------------|
| This section has a 50 word-limit.                      |

#### Core team:

| Information required                         | Mandatory? | Other details                                                                                                    |  |
|----------------------------------------------|------------|----------------------------------------------------------------------------------------------------|--|
| Select the team members for this application | Yes        | The options available are: <ul> <li>Project lead</li> <li>Professional enabling staff</li> </ul> If the administrative contact for this                                                                                                    |  |
|                                              |            | application is not the project lead,<br>please add this person as<br>professional enabling staff. This will<br>be the individual at your organisation<br>who will manage the award (for<br>example, librarian, research<br>manager, or other). |  |
|                                              |            | You do not need to add a<br>professional enabling staff if the<br>Project Lead is also the<br>administrative contact for this<br>application.                                                                                                  |  |
|                                              |            | To add professional enabling staff<br>you will need to click 'Add team<br>member' in the Core Team section<br>and:                                                                                                    |  |
|                                              |            | <ul> <li>assign role to the team<br/>member then click continue</li> <li>select the team member's<br/>organisation</li> </ul>                                                                                                    |  |
|                                              |            | <ul> <li>provide the team member's<br/>details. This includes the<br/>team member's first name,<br/>last name, and email<br/>address.</li> </ul>                                                                                               |  |

#### **Publications:**

| Information required                                                                                                  | Mandatory? | Other details                                                                                |
|----------------------------------------------------------------------------------------------------|------------|----------------------------------------------------------------------------------------------|
| Copy and paste the completed Stage 2<br>table of questions with details of the<br>monographs, edited collections, and | Yes        | A link to the Stage 2 table of<br>questions document is provided in<br>the information bank. |
| claiming funds for from UKRI in this application.                                                                     |            | This section has a 10,000 word-limit                                                         |

| File upload | Yes | Save invoices in a single PDF no<br>larger than 8MB. The invoices<br>should appear in the order in which<br>the publications are included in the<br>table.                   |
|-------------|-----|----------------------------------------------------------------------------------------------------|
|             |     | For the file name, use the unique<br>UKRI Funding Service number the<br>system gives you when you create<br>an application, followed by 'your<br>organisation name_invoices' |
|             |     | Unless specifically requested, please<br>do not include any sensitive personal<br>data within the attachment.                                                                |

## Annex 2: Creating an account on the Funding Service

You will need an account on the Funding Service to complete and submit applications to UKRI.

To help you plan and prepare your Stage 2 screenshots of the process to create an account are provided below.

### Select an organisation

## Select an organisation Start entering, then select, your organisation's name This will be the lead organisation for your application. Only organisations registered with the UKRI Funding Service can apply for this Opportunity.

### Confirm your organisation's name

## Confirm your organisation's name

**Registered organisation:** Research organisation name

Confirm

### Enter your details

| Enter your details                                                                                                    |                                                                 |
|----------------------------------------------------------------------------------------------------|-----------------------------------------------------------------|
| This information is used to set up an account so you can apply for fun-<br>and to contact you when required. UKRI processes all data in accordar<br>law. You can find out how we use personal data, and your rights as a d<br><u>privacy notice (opens in a new tab)</u> . | ding Opportunities<br>nce with current Ul<br>ata subject in our |
| First name                                                                                                    |                                                                 |
|                                                                                                    | ]                                                               |
|                                                                                                    | -                                                               |
| Last name                                                                                                    | 1                                                               |
|                                                                                                    |                                                                 |
| Email address                                                                                                    |                                                                 |
|                                                                                                    | ]                                                               |
|                                                                                                    | ]                                                               |
| Create password                                                                                                    |                                                                 |
| How to create a strong password                                                                                                    |                                                                 |
| Must be at least 12 characters                                                                                                    |                                                                 |
|                                                                                                    | ]                                                               |
| Show                                                                                                    |                                                                 |
| Show                                                                                                    |                                                                 |

### Check your email

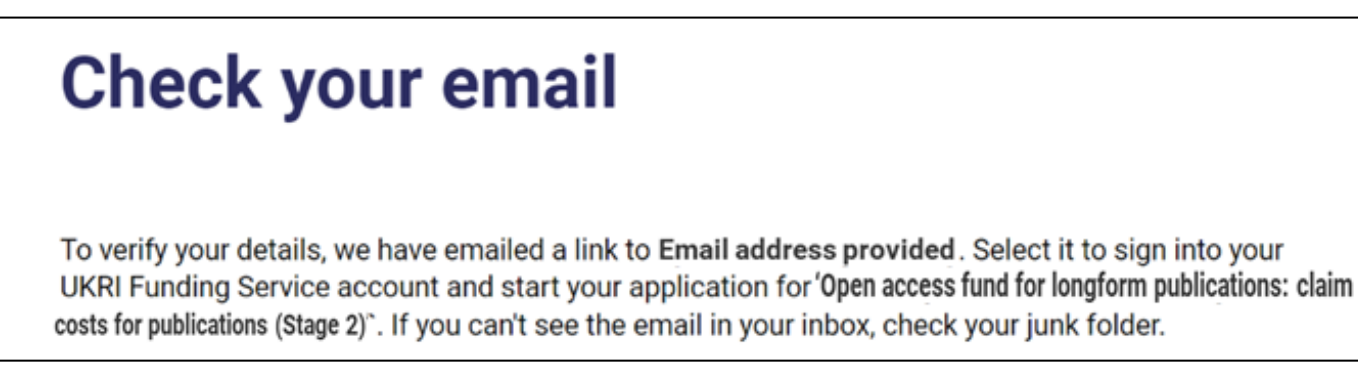

Follow the instructions in the email.